# Configuración de Eduroam para Apple iOS

# Contenido

| 1. | Descripción                                              | 1 |
|----|----------------------------------------------------------|---|
| 2. | Objetivo y requisitos                                    | 1 |
| 3. | Instrucciones de configuración                           | 1 |
| 4. | Actualización de la configuración de conexión a eduroam. | 4 |

# 1. Descripción

Este procedimiento guía a los usuarios en la configuración inicial de la conexión a la red eduroam en dispositivos iOS.

### 2. Objetivo y requisitos

El objetivo de este procedimiento es permitir que los usuarios se conecten a eduroam de forma segura y automática.

Para realizar este procedimiento, debe contar con:

Un dispositivo iOS compatible (iPhone o iPad), acceso temporal a Internet mediante datos móviles (3G/4G) o una conexión Wi-Fi alternativa, credenciales válidas ID-UAM.

# 3. Instrucciones de configuración

3.1. Para configurar la conexión a eduroam en su dispositivo iOS por primera vez, se requieren elementos de los que su teléfono carece. Por ello es necesario disponer, previamente, de una conexión a Internet a través de 3G/4G, o de otra red Wi-Fi. Una vez configurada la conexión a eduroam, podrá utilizarla indefinidamente.

Si ya tiene configurado el dispositivo desde hace tiempo y sólo quiere actualizar el perfil por el cambio de contraseña, o quiere reinstalar de nuevo la configuración porque no está seguro de que esté correctamente configurado, vaya al apartado número 2 de este manual.

3.2. Acceda a Apple Store y busque la aplicación "geteduroam" o acceda a este enlace: <u>geteduroam</u> y proceda a instalar y abrir la aplicación.

| < Buscar                                       |                                                         |                                      | < Buscar                                  |                                                            |                                          |
|------------------------------------------------|---------------------------------------------------------|--------------------------------------|-------------------------------------------|------------------------------------------------------------|------------------------------------------|
|                                                | <b>geteduro</b><br>Utilidades                           | bam                                  |                                           | <b>getedure</b><br>Utilidades                              | bam                                      |
| (a)((+                                         | Ģ                                                       | ¢                                    | alle le                                   | Abrir                                                      | ¢                                        |
| EDAD                                           | CLASIFICACIÓN                                           | DESARROLLAD                          | EDAD                                      | CLASIFICACIÓN                                              | DESARROLLAD                              |
| 4+                                             | N.°147                                                  |                                      | 4+                                        | N.º147                                                     |                                          |
| años                                           | Utilidades                                              | SURF B.V.                            | años                                      | Utilidades                                                 | SURF B.V.                                |
| Novedad                                        | es <u>Versio</u>                                        | nes previas                          | Noveda                                    | des <u>Versio</u>                                          | nes previas                              |
| Versión 2.0.2                                  |                                                         | hace 1 mes                           | Versión 2.0.                              | 2                                                          | hace 1 mes                               |
| This major up<br>new designed<br>Now available | odate brings an<br>d and rewritten<br>e in English, Ara | entirely<br>app.<br>abic, <u>más</u> | This major u<br>new design<br>Now availab | update brings ar<br>ed and rewritten<br>ble in English, Ar | n entirely<br>1 app.<br>abic, <u>más</u> |
| Previsual                                      | ización                                                 |                                      | Previsua                                  | alización                                                  |                                          |
| Career 🗣 🛛 2000<br>Q. Secarch for your o       | rganization                                             | Q. demo                              | Carter 🗣 🔰 1<br>Q. Search for you         | r organization.                                            | Q demo                                   |
| Hoy Juegos                                     | Acps A                                                  | cade Q<br>Buscar                     | Hoy Jue                                   | yos Apps A                                                 | rcade Q<br>Buscar                        |

3.3. Usando el buscador de las instituciones adscritas a la iniciativa eduroam, localice y seleccione el perfil de "Universidad Autónoma de Madrid" para continuar con el proceso de configuración.

| ((1))                        | Q    | Ur   | niver | sidad | d Au | tón  | oma  | l     |       | 6      | 0     | errar        |
|------------------------------|------|------|-------|-------|------|------|------|-------|-------|--------|-------|--------------|
| eduroam                      | Ur   | nive | ersio | lad / | Auto | óna  | ma   | de N  | /ladr | id     |       |              |
|                              | Ur   | nive | ersic | lad a | a Di | sta  | ncia | a de  | Mad   | rid (U | DIM   | A)           |
| TO THE                       | Ur   | nive | ersic | ad /  | Alfo | nso  | хe   | el Sa | bio   |        |       |              |
| Configuración de eduroam     | Ur   | nive | ersic | lad / | Ant  | onio | o de | Nel   | orija |        |       |              |
| Institución                  | Ur   | nive | ersic | lad I | Nac  | ion  | al   |       |       |        |       |              |
| Q Selecciona una institución | Ur   | nive | ersic | lad I | Nac  | ion  | al A | utór  | ioma  | de M   | léxic | :0           |
|                              | Ur   | nive | ersic | lad I | Nac  | ion  | al d | e Ca  | jama  | arca   |       |              |
|                              | L le | ivo  | oreir | lad I | Nac  | ion  | ol d | ~ CF  | imh   | 05070  |       |              |
|                              |      |      |       |       |      | Ļ    |      |       |       |        |       |              |
|                              | q    | V    | V     | е     | r    | L    | t    | У     | u     | Ľ      | 0     | р            |
| Siguiente                    | а    | 5    | 5     | d     | f    | l    | g    | h     | j     | k      | 1     | ñ            |
|                              | Ŷ    |      | z     | )     | (    | с    | V    |       | 5     | n r    | n     | $\bigotimes$ |
|                              | 123  |      | ٢     | Ç     | 2    |      | es   | spac  | io    |        | int   | ro           |

3.4. A continuación, seleccione el perfil "**UAM**", pulse en *Siguiente*. Introduzca las credenciales en la siguiente pantalla y pulse en *CONECTARSE A LA RED*.

| eduroam                          | < Atrás eduroam                                      |
|----------------------------------|------------------------------------------------------|
|                                  | UÁM                                                  |
| Configuración de eduroam         | Usuario                                              |
| Q Universidad Autónoma de Madrid | Contraseña                                           |
| Perfil                           | •••••                                                |
| UAM                              | *Nota: si la conexión falló, verifique su contraseña |
|                                  | Conectarse a la red                                  |
| Siguiente                        |                                                      |

Complete los campos según el tipo de usuario:

• Nombre de usuario: Ponga el nombre de su identificador de usuario corporativo IDUAM (coincide con su dirección de correo):

- PAS/PDI: <u>nombre.apellido@uam.es</u>
- Estudiantes: <u>nombre.apellido@estudiante.uam.es</u>
- Personal externo: <u>nombre.apellido@externo.uam.es</u>
- Personal invitado: nombre.apellido@inv.uam.es
- Etc.

• **Contraseña:** La asociada a su usuario corporativo IDUAM (coincide con la de su de correo UAM).

3.5. Conceda los permisos solicitados.

| edu                                      | oam)                                        | edu                                | oam                                  |
|------------------------------------------|---------------------------------------------|------------------------------------|--------------------------------------|
| ;"geteduro<br>añadir u<br>punto de<br>Wi | am" quiere<br>na red de<br>e acceso<br>-Fi? | ¿"geteduro<br>acceder<br>Wi-Fi "ec | am" quiere<br>· a la red<br>luroam"? |
| Cancelar                                 | Permitir                                    | Cancelar                           | Acceder                              |

3.6. Si la autenticación se ha realizado correctamente aparecerá la siguiente pantalla. Verifique que el dispositivo se ha conectado a eduroam.

| eduroam            | Kajustes Wi-Fi                                                                                                    |
|--------------------|----------------------------------------------------------------------------------------------------|
|                    | Wi-Fi                                                                                                    |
| UAM                | v eduroam                                                                                                    |
| :Disfruta eduroam! | REDES                                                                                                    |
| Wi-Fi está         | UAM_loT € ≑ (ì)                                                                                                    |
| configurado        | UAM_Visitantes 🗟 🤋 🤅                                                                                                    |
| Comenzar de nuevo  | Otra                                                                                                    |
|                    |                                                                                                    |
|                    | Preguntar para acceder Notific >                                                                                                    |
|                    | Se accederá automáticamente a las<br>redes conocidas. Si no se detecta<br>ninguna, recibirás una notificación con<br>las redes disponibles. |

Si en la ubicación que usted se encuentra no está disponible la red eduroam (por no estar en ninguna dependencia de la UAM o en una institución afiliada a eduroam) la instalación se realizará igualmente, pero el dispositivo no se conectará a eduroam hasta que no esté en un área donde esté disponible la red inalámbrica.

#### **IMPORTANTE:**

#### No desinstale la app de su dispositivo.

En caso de borrar la aplicación del sistema, también se eliminará la configuración y el perfil de conexión a eduroam y no podrá conectarse, será necesario repetir el proceso de instalación.

### 4. Actualización de la configuración de conexión a eduroam.

Si se ha realizado un cambio de la contraseña de las credenciales o se ha enviado un aviso de cambio de certificado realice los siguientes pasos:

- 4.1. Acceda a la aplicación "geteduroam" previamente instalada en el dispositivo.
- 4.2. Pulse sobre "Comenzar de nuevo".

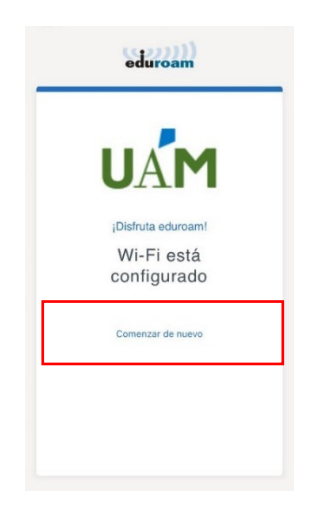

4.3. Proceda reconfigurar la conexión desde el punto 1.3 de este manual.

## 5. Eliminación manual del perfil eduroam.

5.1. Para borrar por completo el perfil de eduroam acceda a Ajustes > General > VPN y gestión de dispositivos a reconfigurar la conexión desde el punto 1.3 de este manual.

| 12:27<br>Ajustes General        | - | 12      | 28<br>VPN y ge           | stión de              |
|---------------------------------|---|---------|--------------------------|-----------------------|
| Fecha y hora                    | > | VPN     | VPN                      | S                     |
| Teclado                         | > |         |                          |                       |
| Tipos de letra                  | > | Inie    | ciar sesión<br>presa o c | n con la<br>entro e   |
| dioma y región                  | > |         |                          |                       |
| Diccionario                     | > | PEF     | RFIL DE COI              | NFIGUR/               |
|                                 |   | $\odot$ | eduroan<br>Universida    | <b>n®</b><br>ad Autón |
| /PN y gestión de dispositivos   | > |         |                          |                       |
| larco jurídico y normativo      | > |         |                          |                       |
| Fransferir o restablecer el iPh | > |         |                          |                       |
| Apagar                          |   |         |                          |                       |

5.2. Seleccione y elimine el perfil.

Nota: los menús y las opciones mostradas en las capturas pueden variar en función de la versión de iOS del dispositivo.